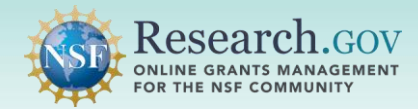

After the Principal Investigator (PI) has initiated a proposal or proposal file update/budget revision, the PI can share access with the Sponsored Projects Office (SPO) and Authorized Organizational Representative (AOR). If a co-PI has been added, the co-PI can also share the proposal or proposal file update/budget revision with the SPO and AOR. All affiliated SPOs and AORs at the PI's organization will receive a system-generated email notification when a proposal or proposal file update/budget revision access is shared.

#### Accessing the Research.gov Proposal Submission System:

- Open <u>Research.gov</u>.
- Click Sign In located at the top right of the screen to enter credentials.
- From the My Desktop page, select the Prepare and Submit Proposals (Limited Proposal Types) link under the Prepare & Submit Proposals category.
- Click the Continue to Proposal System button after reviewing the Welcome to NSF's Research.gov Proposal Submission System pop-up message.
- You will be navigated to the proposal preparation landing page.

## How a PI/co-PI Shares Proposal Access with the SPO/AOR

Select the Work on an In Progress Proposal button located in the In Progress Proposals tile.

| nat would you like to work on?                                                                              |                                                                                                |                                                                                                    |  |
|----------------------------------------------------------------------------------------------------|------------------------------------------------------------------------------------------------|----------------------------------------------------------------------------------------------------|--|
| Prepare New Proposal                                                                                        | In Progress Proposals                                                                          | Submitted Proposals                                                                                                    |  |
| By answering a few questions, NSF will customize<br>the process and compliance rules.                       | Continue working on a previously prepared<br>proposal, that has not yet been submitted to NSF. | View, download, or perform a Proposal File<br>Update/Budget Revision on proposals that hav<br>previously been submitted to NSF. |  |
| Prepare Proposal                                                                                            | Work on an In Progress Proposal                                                                | View/Update Submitted Proposals                                                                                                 |  |
| <ul> <li>What information will need to be provided?</li> <li>■ Video: How to Initiate a Proposal</li> </ul> | I I                                                                                            | Proposal File Update (PFU) / Budget Revision     Proposal Withdrawal                                                            |  |
|                                                                                                    |                                                                                                |                                                                                                    |  |

**Locate the proposal on the In Progress Proposals list** and click on the corresponding Temporary ID Number to open the proposal.

|                                   |                                         | In Progress Proposals                |            |                                     |
|-----------------------------------|-----------------------------------------|--------------------------------------|------------|-------------------------------------|
| In progress proposal search field |                                         |                                      |            | ess page.                           |
|                                   |                                         | Show All 🗘 how                       | O          | Showing 1-1 of 1 《 < Prev 1 Next> » |
| Temporary ID Number               |                                         | Temporary ID Number 💠 Proposal Title | PI Name    | Due Date                            |
| and Proposal Title fields         | 28858 How to Guide to Submit a Proposal | Pi, Sarah                            | 02/01/2022 |                                     |
|                                   |                                         | Show All \$                          |            | Showing 1-1 of 1 « < Prev 1 Next> » |

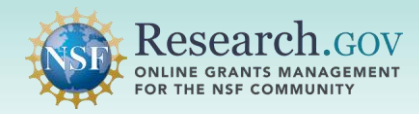

Select the Share Proposal with SPO/AOR button located in Proposal Actions section of the proposal main page.

- The system will run the current Research.gov <u>automated proposal compliance checks</u> after the Share Proposal with SPO/AOR button is clicked.
- You will then be navigated to the Share Proposal with SPO/AOR screen.

|                     | Proposal Actions                         | Proposal Sections                         | Last Updated           | Compliance Status [Key]        |
|---------------------|------------------------------------------|-------------------------------------------|------------------------|--------------------------------|
| Share Proposal with | G Share Proposal with €                  | Required                                  |                        |                                |
| SPO/AOR button (and | SPO/AOR                                  | Cover Sheet                               | 03/03/2021 8:39 PM EST | No issue(s) found              |
| tooltip)            | Manage Personnel and Subaward            | Project Summary                           | 03/03/2021 8:39 PM EST | No issue(s) found              |
|                     | Print Proposal                           | Project Description                       | 03/03/2021 8:39 PM EST | No issue(s) found              |
|                     |                                          | References Cited                          | 03/03/2021 8:39 PM EST | No issue(s) found              |
|                     | Delete Proposal                          | Budget(s)                                 | 03/03/2021 8:40 PM EST | No issue(s) found              |
|                     |                                          | Budget Justification(s)                   | 03/03/2021 8:40 PM EST | No issue(s) found              |
|                     | Proposal Details                         | Facilities, Equipment and Other Resources | 03/03/2021 8:40 PM EST | No issue(s) found              |
| Proposal Status     | Proposal Status: Not Shared with SPO(AOP | Senior Personnel Documents 6              | 03/03/2021 8:41 PM EST | No issue(s) found              |
| information         | Not onlined with or O/AOR                | Data Management Plan                      | 03/03/2021 8:41 PM EST | No issue(s) found              |
|                     | Helpful Links                            | Postdoctoral Mentoring Plan               |                        | Document unavailable for check |

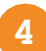

Select the Change Proposal Access button on the Share Proposal with SPO/AOR screen.

- This screen displays the current SPO/AOR proposal access as well as any submission error and warning compliance messages triggered when the automated proposal compliance checks were run.
- Proposal access can be shared with the SPO/AOR even if there are unresolved submission error and warning messages.

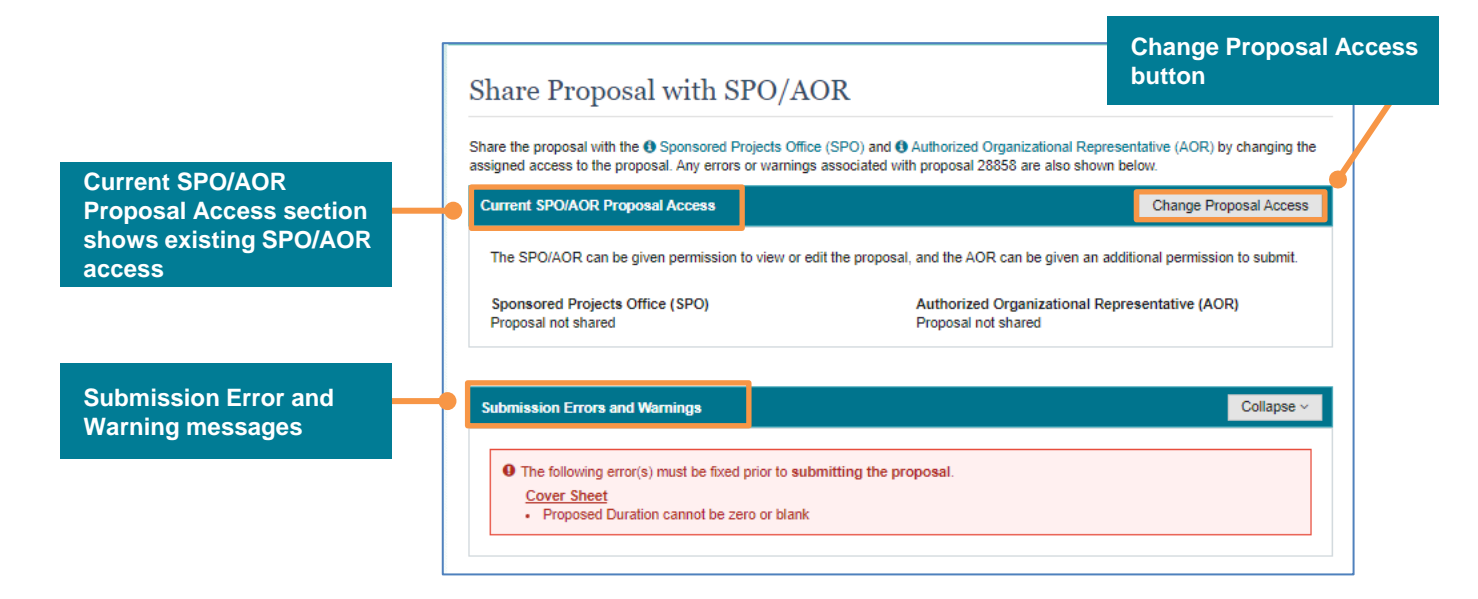

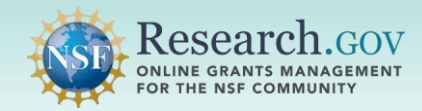

Select the radio button for the level of proposal access to share with the SPO and AOR.

- SPO/AOR proposal access permissions can be updated by the PI/co-PI as needed during proposal preparation using these same steps.
- Each selected SPO and AOR access option (i.e., proposal not shared, view only access, and edit access) will be granted to all SPO and AOR personnel affiliated with the PI's organization.
- When selected, the allow proposal submission option is granted to all AORs affiliated with the PI's organization.
- Allow proposal submission permission must be provided to the AOR in order for the AOR to submit the proposal to NSF.
- Select the Save Proposal Access button to continue.
- A system-generated email notification will be sent to the SPO and AOR personnel who have been granted access to the proposal or when access is changed. See page 4 for an example of the notification email.

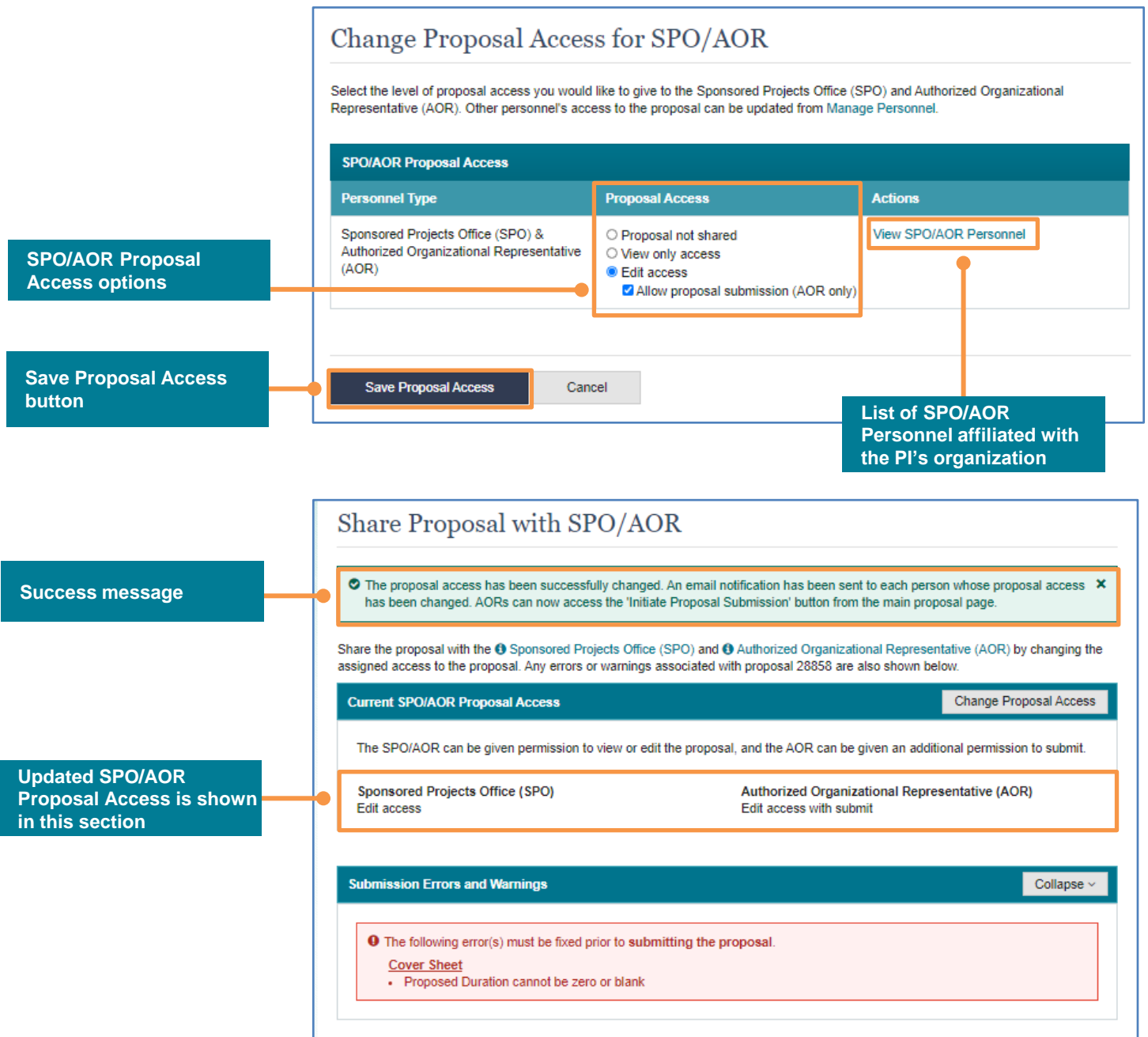

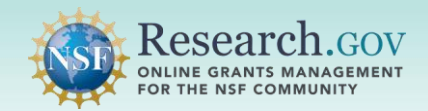

Sample system-generated email notification sent to the SPOs/AORs to notify them when proposal access is shared:

To: <SPO/AORs email addresses> Subject: Proposal 14303 shared with SPO/AORs

All Sponsored Project Office (SPO) and Authorized Organizational Representatives (AOR) have been given **View/Edit access** to the following proposal. Additionally, AORs now have the ability to **submit** this proposal.

Temporary Proposal ID: 14303 Proposal Title: Test Proposal Date/Time Proposal Shared: 10/05/2020 6:00 PM EDT Shared by: John Doe The following users are included:

### Authorized Organizational Representative (AOR)

O'Furniture, Patty O'Furniture, Paddy Ye, Olive Bugg, Aida Biologist, Maureen

Sponsored Projects Office (SPO) Dactyl, Teri

This proposal can be accessed from your listing of in-progress proposals within Research.gov.

#### Sign into Research.gov

#### Need Help?

You can find helpful Research.gov information by clicking Help in the top right-hand corner of Research.gov. For additional assistance, please contact the NSF Help Desk at <u>1-800-381-1532</u> or <u>Rgov@nsf.gov</u>. Please DO NOT REPLY TO THIS MESSAGE, as this email was sent from an address that cannot accept incoming messages.

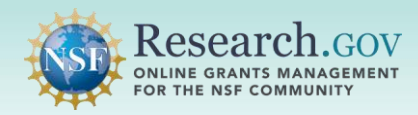

## How a PI/co-PI Shares Proposal File Update/Budget Revision Access with the SPO/AOR

The PI/co-PI must share proposal access with the AOR specifically for the proposal file update/budget revision (i.e., shared access given to the AOR for the submitted proposal does not carry over to the proposal file update/budget revision).

Select the View/Update Submitted Proposals button located in the Submitted Proposals tile to access the proposal file update/budget revision.

| Prepare New Proposal                                                                 | In Progress Proposals                                                                          | Submitted Proposals                                                                         |
|--------------------------------------------------------------------------------------|------------------------------------------------------------------------------------------------|---------------------------------------------------------------------------------------------|
| y answering a few questions, NSF will customize<br>the process and compliance rules. | Continue working on a previously prepared<br>proposal, that has not yet been submitted to NSF. | View, download, or perform a Proposal File<br>Update/Budget Revision on proposals that have |
| Prepare Proposal                                                                     | Work on an In Progress Proposal                                                                | View/Update Submitted Proposals                                                             |
| What information will need to be provided?                                           |                                                                                                | 1 Proposal File Update (PFU) / Budget Revision                                              |
| Video: How to Initiate a Proposal                                                    |                                                                                                | 1 Proposal Withdrawal                                                                       |

Locate the proposal on the Submitted Proposals list and then click on the proposal file update/budget revision link under the proposal Associated Action. You will be navigated to the Proposal File Update/Budget Revision Details page.

|                                         | Submitted Proposals                                       |                            |                                                           |                                                                                           |
|-----------------------------------------|-----------------------------------------------------------|----------------------------|-----------------------------------------------------------|-------------------------------------------------------------------------------------------|
|                                         | If you have submitted proposals that were                 | created in FastLane, you v | vill find them listed on FastLane's <u>Submitted Doc</u>  | <u>cuments</u> page.                                                                      |
|                                         | Proposal/Temporary ID Number                              | PI Last Name               | Search                                                    | <ul> <li>Proposal File Update (PFU) /<br/>Budget Revision</li> <li>Withdrawals</li> </ul> |
|                                         | Show 10 ¢                                                 |                            |                                                           | Showing 1-10 of 22 « < Prev 1 2 3 Next > »                                                |
|                                         | Proposal Title                                            | 🗢 Submit Date 🗸            | Proposal Temporary ID<br>Number                           | e                                                                                         |
|                                         | Proposal Example                                          | 10/08/2020                 | 2100040 22369 Pi, Nata                                    | lie Submitted to NSF (Not Yet Assigned for<br>Review)                                     |
| Proposal File<br>Update/Budget Revision | Associated Action<br>Proposal File Update/Budget Revision | Last Updated<br>10/08/2020 | Action Status<br>PFU/Budget Revision: Submit Access for A | OR                                                                                        |
|                                         | The Example Proposal                                      | 09/22/2020                 | 2050451 22016 Pi, Nata                                    | lie Submitted to NSF (Not Yet Assigned for<br>Review)                                     |

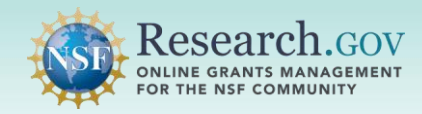

Select the Share Proposal with SPO/AOR button for the proposal file update/budget revision.

| Header indicates proposal file update/budget revision | Proposal File Update/E           For Proposal - 2110953           Proposal Title:         How To Guide Pr           Funding Opportunity:         NSF 21-834 (2) -           Where to Apply:         Direct For Biologi           Proposal Type:         Research           Submission Type:         Full Proposal           Collaborative Type:         Not Collaborative | oposal (IF Edit<br>Understanding the Rules of Life: Microbiome Interactions an<br>Ical Sciences (BIO) - Emerging Frontiers (EF), URoL-Unders | d Mechanisms<br>tanding the Rules o | Due Date: 02/23/2021<br>• Date Type: Deadline |
|-------------------------------------------------------|----------------------------------------------------------------------------------------------------|----------------------------------------------------------------------------------------------------|-------------------------------------|-----------------------------------------------|
|                                                       |                                                                                                    |                                                                                                    |                                     | D View last submitted version                 |
|                                                       | Proposal Actions                                                                                                    | Proposal File Update Form                                                                                                    | Last Updated                        | Compliance Status [Key]                       |
| Share Proposal with                                   | 🔓 Share Proposal with 🛛 🛛                                                                                                    | Proposal Update Justification                                                                                                    | 02/19/2021 11:49 AM EST             | No issue(s) found                             |
| SPO/AOR button                                        | SPO/AOR                                                                                                    | Proposal Sections                                                                                                    | Last Updated                        | Compliance Status [Key]                       |
|                                                       | Manage Personnel and<br>Subaward Organizations                                                                                                    | Required                                                                                                    |                                     |                                               |
|                                                       | A Print Proposal                                                                                                    | Cover Sheet                                                                                                    | 02/19/2021 9:45 AM EST              | No issue(s) found                             |
|                                                       |                                                                                                    | Project Summary Updates Saved                                                                                                    | 02/19/2021 9:45 AM EST              | No issue(s) found                             |
|                                                       | Delete PFU/Budget Revision                                                                                                    | Project Description                                                                                                    | 02/19/2021 9:45 AM EST              | No issue(s) found                             |
|                                                       |                                                                                                    | References Cited                                                                                                    | 02/19/2021 9:45 AM EST              | No issue(s) found                             |
| Drenegal status will shange                           | Proposal Details                                                                                                    | Budget(s) Revision Saved                                                                                                    | 02/19/2021 11:18 AM EST             | No issue(s) found                             |
| after proposal access is                              | Proposal Status:     PFU/Budget Revision: Not Forwarded to                                                                                                    | Budget Justification(s)                                                                                                    | 02/19/2021 9:45 AM EST              | No issue(s) found                             |
| updated                                               | SPO/AOR                                                                                                    | Budget Impact Statement(s)      G Conditionally required Revision Baved                                                                      | 02/19/2021 11:20 AM EST             | ⊘ No issue(s) found                           |
|                                                       | Helpful Links                                                                                                    | Facilities, Equipment and Other Resources                                                                                                    | 02/19/2021 9:45 AM EST              | No issue(s) found                             |

- Select the SPO/AOR Proposal Access options for the proposal file update/budget revision.
  - Click the Save Proposal Access button to continue.
  - SPO/AOR proposal file update/budget revision access permissions can be updated by the PI/co-PI as needed during proposal preparation using these same steps.

|                                            | Select the level of proposal access you would<br>Representative (AOR). Other personnel's acce | like to give to the Sponsored Projects Office (S<br>ess to the proposal can be updated from Manag                                            | PO) and Authorized Organizational<br>e Personnel. |  |
|--------------------------------------------|-----------------------------------------------------------------------------------------------|----------------------------------------------------------------------------------------------------|---------------------------------------------------|--|
|                                            | SPO/AOR Proposal Access                                                                       | SPO/AOR Proposal Access                                                                                                    |                                                   |  |
|                                            | Personnel Type                                                                                | Proposal Access                                                                                                    | Actions                                           |  |
| Share Access with<br>SPO/AOR options       | Sponsored Projects Office (SPO) &<br>Authorized Organizational Representative<br>(AOR)        | <ul> <li>○ Proposal not shared</li> <li>○ View only access</li> <li>● Edit access</li> <li>☑ Allow proposal submission (AOR only)</li> </ul> | View SPO/AOR Personnel                            |  |
| Select Save Proposal<br>Access to continue | Save Proposal Access Cano                                                                     | cel                                                                                                    |                                                   |  |

4

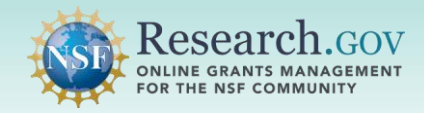

After sharing access to the proposal file update/budget revision with the SPO/AOR, a success message will display. A system-generated email notification will be sent to all SPOs/AORs associated with the PI's organization who are granted new or updated access to the proposal file update/budget revision. See page 4 for an example of the notification email.

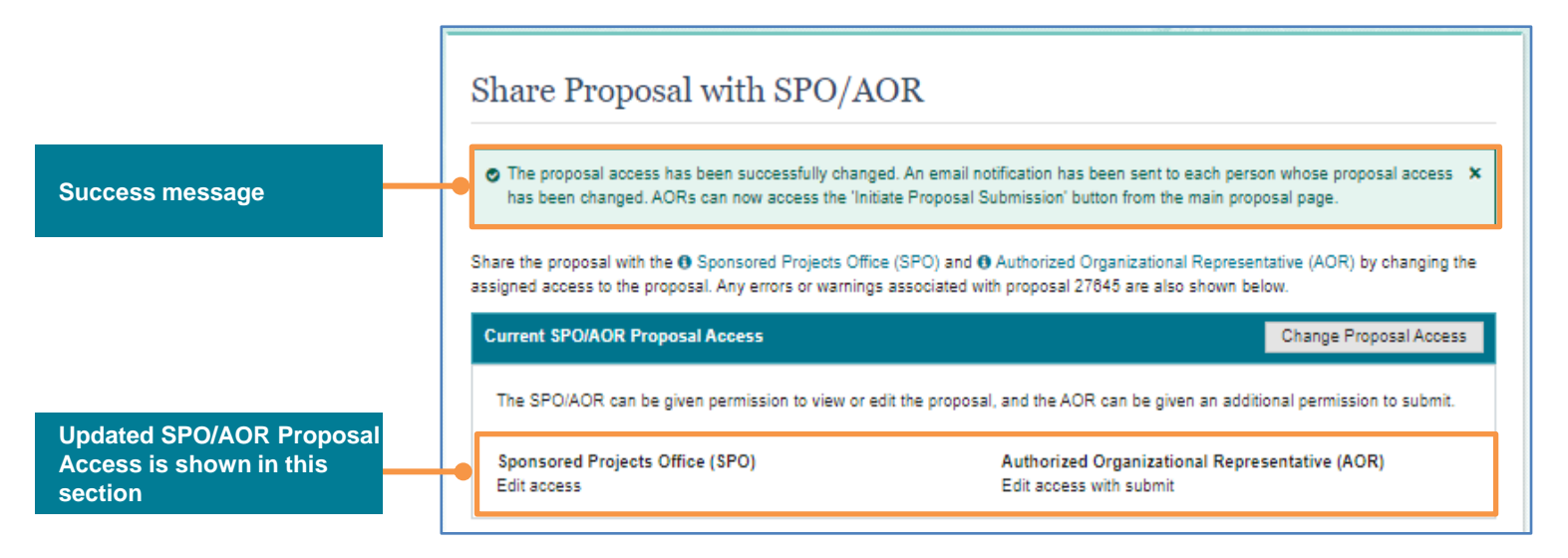

The Submitted Proposals page displays the proposal file update/budget revision under the associated submitted proposal, together with the status and date of the most recent update.

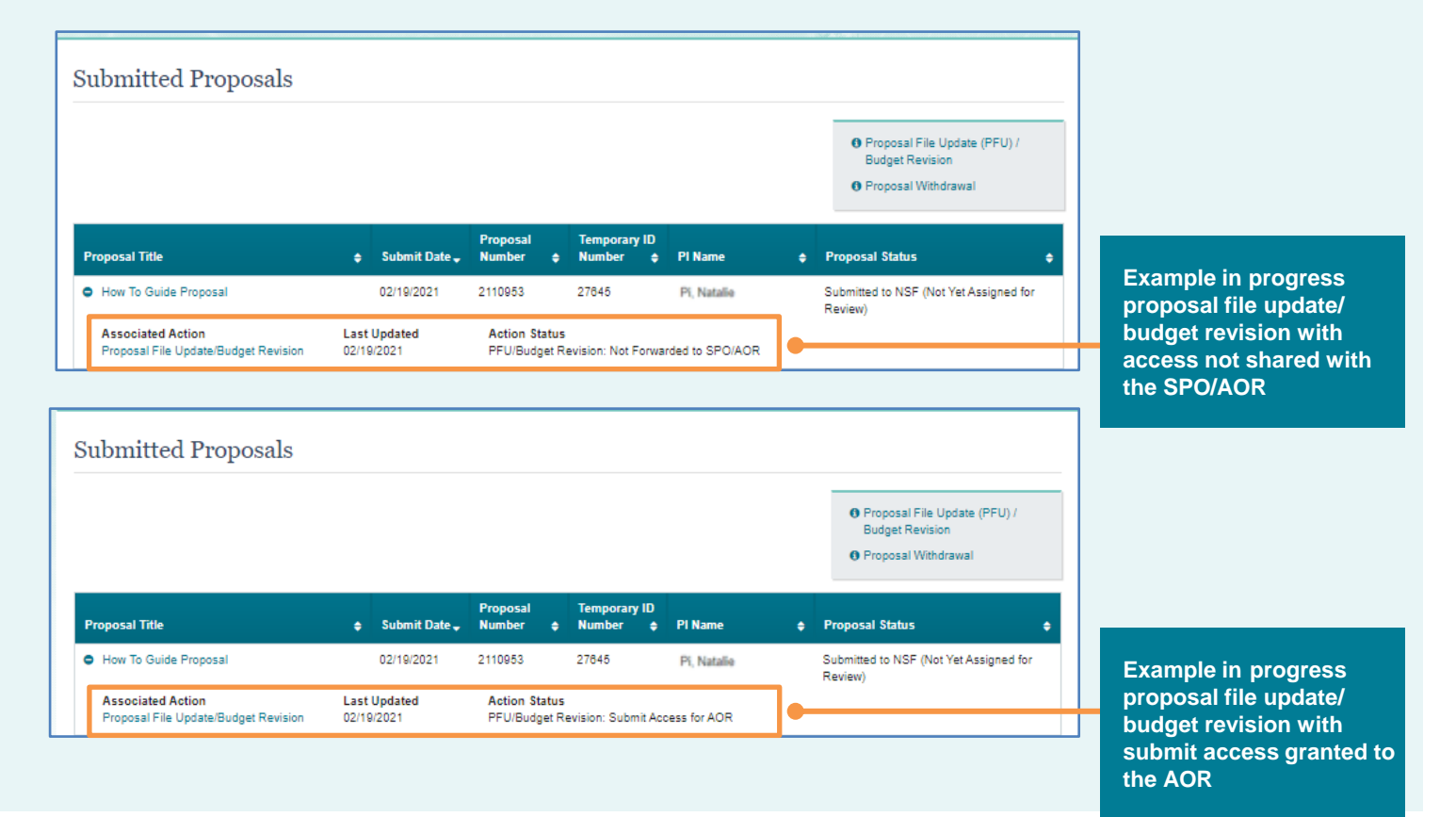

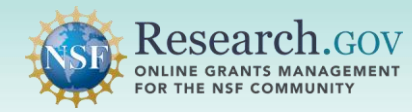

## **Helpful Resources**

### • Help within the Proposal System

Inline help features such as tooltips and links to relevant <u>Proposal & Award Policies & Procedures Guide</u> sections are included throughout the Research.gov Proposal Submission System.

### • Proposal Preparation FAQs

Frequently Asked Questions (FAQs) organized by topic are available on the Research.gov <u>About Proposal</u> <u>Preparation and Submission</u> page left navigation menu.

### • Video Tutorial

A 16-minute Research.gov Proposal Demo video is posted on the <u>About Proposal Preparation and</u> <u>Submission</u> page <u>Video Tutorials</u> section which shows key proposal preparation steps.

### Research.gov Proposal Preparation Demo Site

All demo site users are automatically given the PI role for demo site purposes, in order to perform the proposal preparation functions that a PI can do in the actual system. This includes giving view, edit, and/or submit access to the SPO/AOR. However, the demo site does not include real SPO/AOR users, proposals cannot be submitted in the demo site, and no system-generated email notifications will be created or sent. See the demo site FAQs on the Research.gov <u>About Proposal Preparation and Submission</u> page left navigation menu for information on demo site access and features.

### Automated Proposal Compliance Checks

Automated proposal compliance checks triggering an error message will prohibit proposal and proposal file update/budget revision submission to NSF, whereas checks triggering a warning message will still allow proposal and proposal file update/budget revision submission. Expanded compliance checking in Research.gov reduces administrative burden for the research community and NSF staff, as well as minimizes Return Without Review proposals. Refer to the <u>Automated Compliance Checking of NSF Proposals</u> page for the current automated Research.gov proposal checks.

### • Adding and Managing User Roles

To work on proposals using NSF systems, a PI must have an organization-approved PI role. The PI role can be requested by following the steps on the <u>Add a New Role – Principal Investigator PI/Co-PI</u> job aid. Information about adding and managing other user roles such as the AOR role required for proposal and proposal file update/budget revision submission can be found on the Research.gov <u>About Account</u> <u>Management</u> page.

### • NSF Help Desk

IT system-related and technical questions may be directed to the NSF Help Desk at 1-800-381-1532 (7:00 AM - 9:00 PM ET; Monday - Friday except federal holidays) or via <u>rgov@nsf.gov</u>.